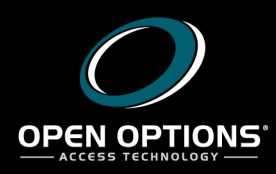

## **Technical Bulletins**

Date: August 31, 2017 Vol. 17 No. 3

OK Cancel

Applies To: All versions of DNA Fusion

Issue: COM+ Network Access not enabled in Windows Server 2016

Resolution: Enable COM+ Network Access in Windows Firewall and/or edit the registry setting manually.

By default, COM+ remote access is not enabled in Windows Server 2016. To resolve this problem, the operator must manually adjust one of the registry settings. It is also possible that some of the firewall settings will need to be changed.

Allowed apps

→ ~ ↑ P Control Panel → All Control Panel Items → Windows Firewall → Allowed apps ~ 7 B Search Control Panel

2

Y

Allow apps to communicate through Windows Firewall

anchCache - Content Retrieval (Uses HTTP) anchCache - Hosted Cache Client (Uses HTTPS) anchCache - Hosted Cache Server (Uses HTTPS) anchCache - Peer Discovery (Uses WSD)

ove allowed apps and ports, click Cha

regedit

To add, change, or remove allowed apps What are the risks of allowing an app to c

Allowed apps and features

NOTE: As of version 7.0.0.39, the install will detect this problem and enable the COM+ Network Access automatically.

To enable COM+ Network Access in Windows Firewall:

- 1. **Open** the Control Panel.
- 2. Click the Windows Firewall item.
- 3. **Click** Allow an app or feature through Windows Firewall. The Allowed Apps dialog appears.
- 4. **Select** the COM+ Network Access checkbox.
- 5. **Check** the appropriate scope required for the DNA Fusion application.

For enterprises, this is typically *Domain*; however, depending on the scenario, the application may require additional settings.

## To manually edit the registry setting:

- 1. In the *Start* search box, **type** *regedit* and **select** *regedit.exe* from the results list. The *Registry Editor* dialog opens.
- 2. Locate the following subkey: HKEY LOCAL MACHINE\SOFTWARE\Microsoft\COM3.

| 😭 Registry Editor                                                                                                    |                                                                                                    |                                                                                                    |                                                                                                    | - | Х |
|----------------------------------------------------------------------------------------------------|----------------------------------------------------------------------------------------------------|----------------------------------------------------------------------------------------------------|----------------------------------------------------------------------------------------------------|---|---|
| <u>File Edit View Favorites H</u> elp                                                                                                    |                                                                                                    |                                                                                                    |                                                                                                    |   |   |
| Computer\HKEY_LOCAL_MACHINE\SOFTWARE\Microsoft\                                                                                                    | COM3                                                                                                    |                                                                                                    |                                                                                                    |   |   |
| AllUserInstallAgent                                                                                                    | Name                                                                                                    | Туре                                                                                                    | Data                                                                                                    |   |   |
| Adds Adds Adds Adds Adds Adds Adds Adds Adds AppServiceProtocols AppV AdsPNT Adstrance AddtHoat BidInctrace BidInctrace Callular Chods Collods Chods Collods Collods | Name<br>@(Ocfault)<br>@(Docfault)Number<br>@(SuldType<br>@(CurrentSchemAfersion<br>@(PartitionEnabled<br>@RegDBAutoBackUp<br>@REGDBVersion<br>@RemoteAccessEnabled | ype<br>REG_SZ<br>REG_DWORD<br>REG_SZ<br>REG_DWORD<br>REG_DWORD<br>REG_DWORD<br>REG_DWORD<br>REG_BINARY<br>REG_DWORD | Data<br>(value not set)<br>0x00001270 (4720)<br>Free<br>0x000000054 (84)<br>0x00000000 (0)<br>0x00000000 (0)<br>0x0000000 (1)<br>14 00 00 00 00 00 00 00<br>0x00000001 (1) |   |   |
| > - SelfReg                                                                                                    |                                                                                                    |                                                                                                    |                                                                                                    |   |   |

3. **Double-click** on the *RemoteAccessEnabled* DWORD. OR

**Right-click** on the *RemoteAccessEnabled* DWORD and **select** *Modify*. The *Edit* DWORD (32-bit) Value dialog appears.

- 4. **Enter** 1 in the Value Data field.
- 5. **Click** *OK* to save the setting.

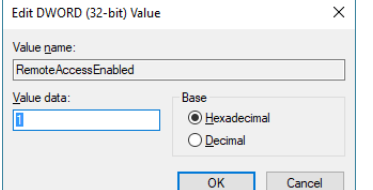

| Check the Open Options website for more Technical Bulletins: <u>http://ooaccess.com/knowledge-base/</u> |  |
|----------------------------------------------------------------------------------------------------|--|
| Open Options Technical Bulletin                                                                         |  |